Clase 1 - Extra

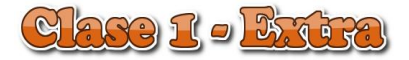

En esta clase extra visitaremos dos sitios web que nos permiten muy rápidamente editar, diseñar y resolver algunas situaciones puntuales.

Comenzaremos por un sitio desde el cual podemos trabajar con tipografías. A veces queremos incluir en nuestras presentaciones un título diseñado especialmente, o insertar en la portada del aula el nombre de la materia. Veremos que simple es hacerlo y sólo nos llevará unos pocos minutos.

## **COOLTEX: TIPOGRAFÍAS DECORADAS A PEDIR DEL MOUSE**

Ingresamos al sitio <u>http://es.cooltext.com/</u>

| oper AaBbCcDdEeFfGgHhIiJjK |
|----------------------------|
| año                        |
| or<br>Formato              |
| cuando nos parece Ok       |
|                            |

Veremos diferentes muestras.

Seleccionamos el modelo que nos guste. Si la tipografía no nos parece adecuada, cliqueamos sobre ella y nos abre otra ventana para elegir otra.

Las opciones son casi infinitas. Podemos combinar tipografías, colores, tamaños... pero siempre recordando qué material estamos armando. **Piensen en los destinatarios, en el entorno.** 

Estas son tres muestras:

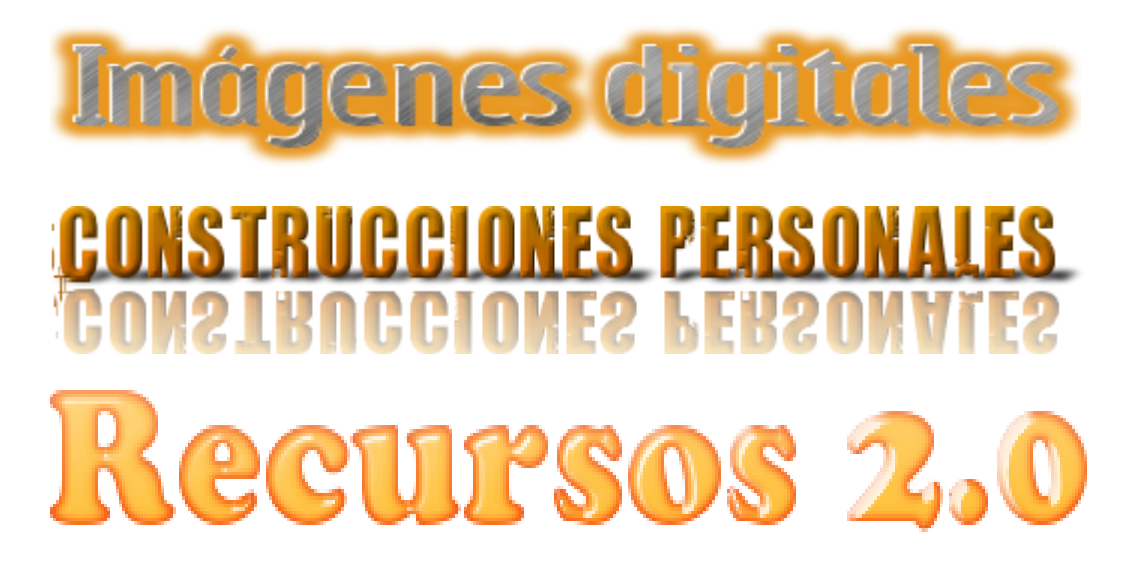

Cómo se hace? Veamos el siguiente video:

## PHOTOFUNIA: DISEÑOS COMPLEJOS AL ALCANCE DE UN CLIC

Ahora veremos un uso un poco más elaborado. Existen sitios que le aplican automáticamente a nuestra fotografía filtros, efectos o arman nuevas imágenes. Vamos a probar un sitio que se llama Photofunia. Hay varios de este estilo. Este tiene varias ventajas:

- 1. Cantidad de efectos posibles
- 2. Gratuidad
- 3. No es necesario registrase
- 4. Permite descargar la imagen en varios formatos

http://www.photofunia.com/

En este caso vamos utilizar un gráfico que creamos rápidamente.... Este texto ilustrado que invita a una feria no tiene mucha gracia. Lo armamos en Gimp en unos minutos.

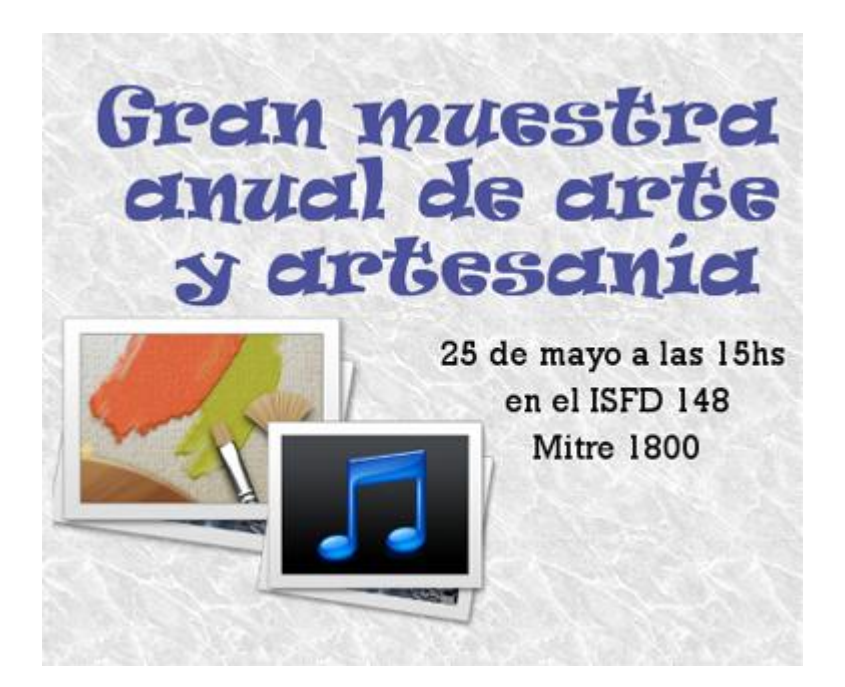

Ingresamos al sitio. Verán una gran cantidad de efectos posibles. En este caso seleccionamos dos posibilidades y probamos cuál funciona mejor.

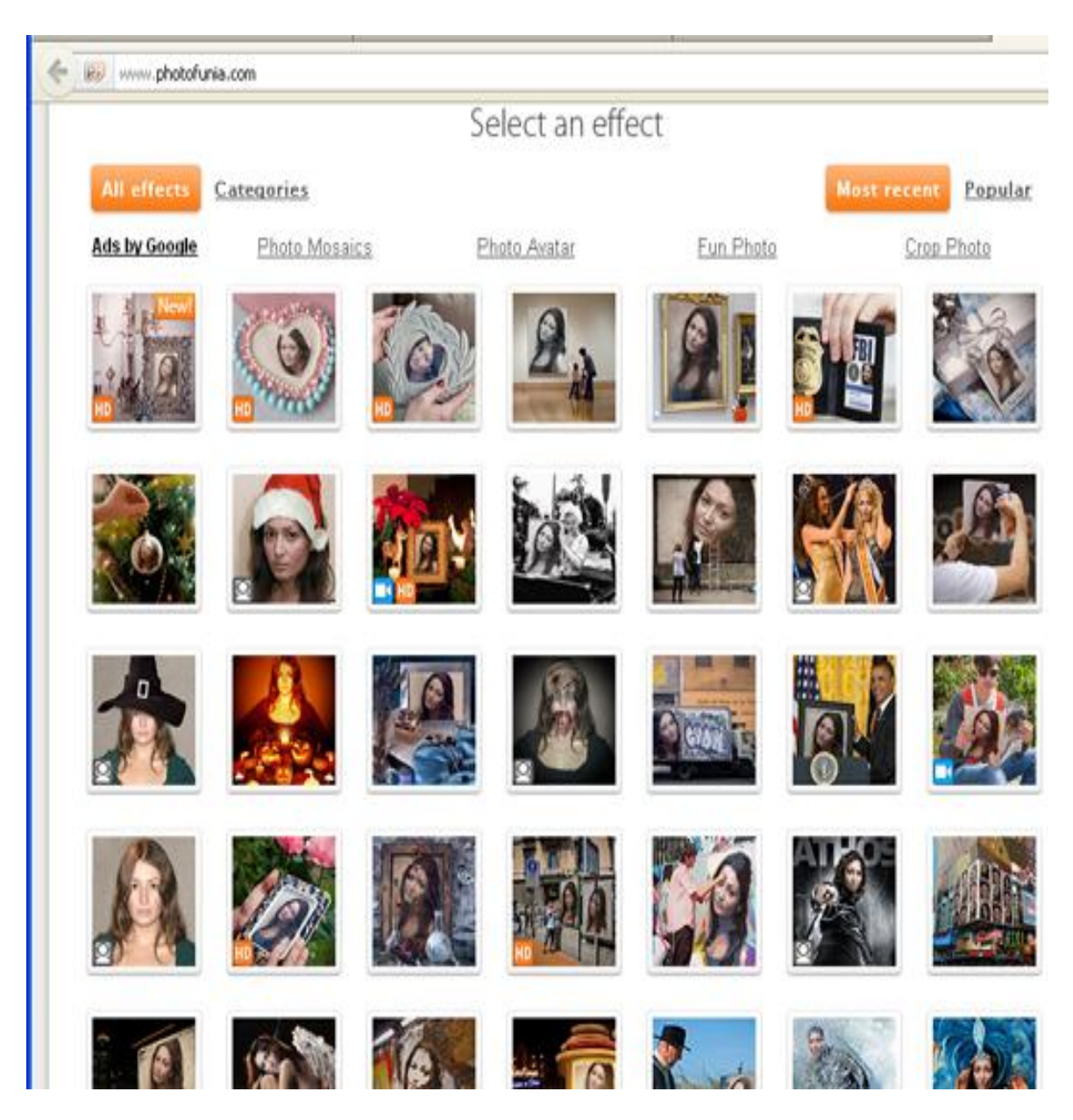

Como este es un filtro automático, no permite editar la imagen de base, por lo que debe adecuarse a las proporciones de la imagen con el efecto. Esto quiere decir que si la imagen es rectangular y vertical nuestra imagen de base debe ser del mismo formato. Hay que probar, probar.

Veamos dos casos en el primero al aplicarle el efecto la imagen de base queda cortada.

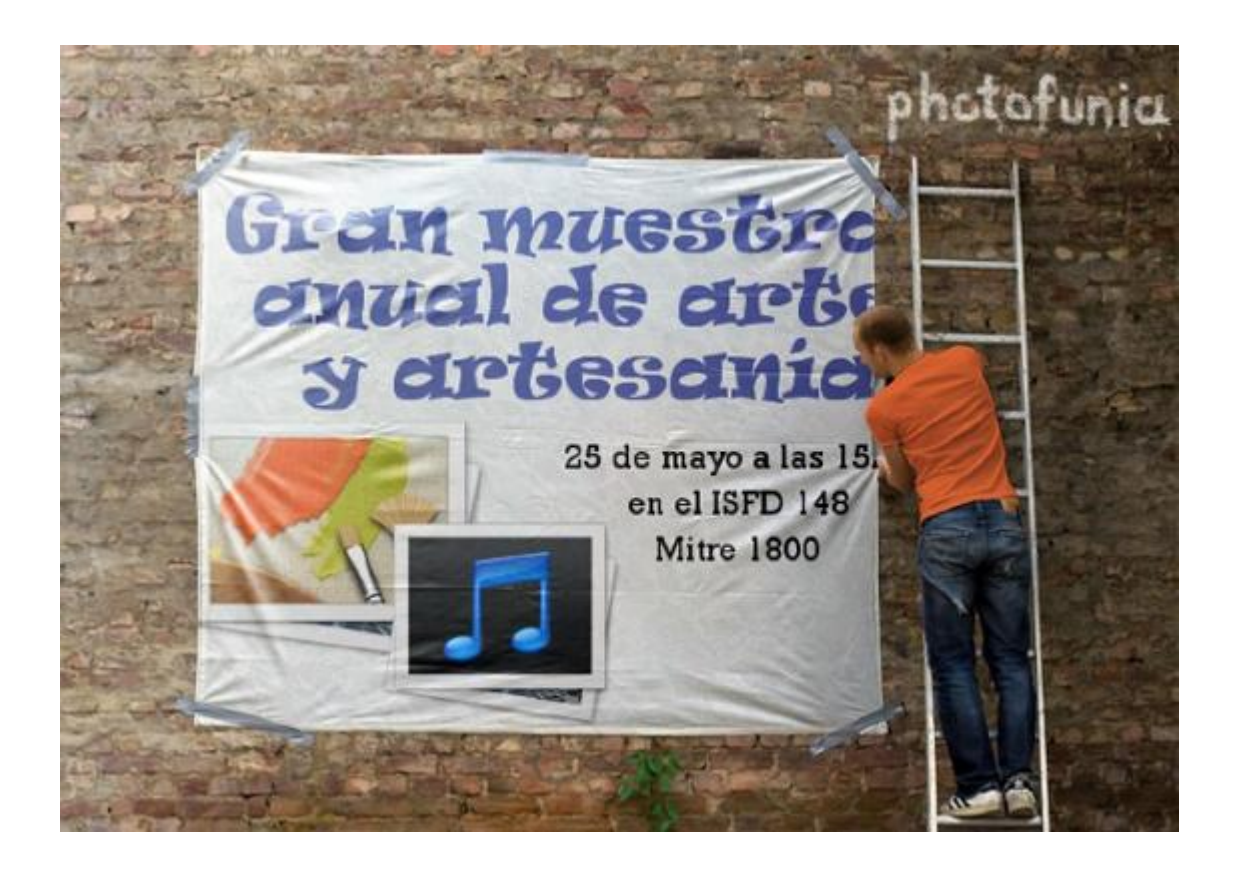

En el segundo queda perfecto! la imagen se adecuó casi mágicamente al efecto.

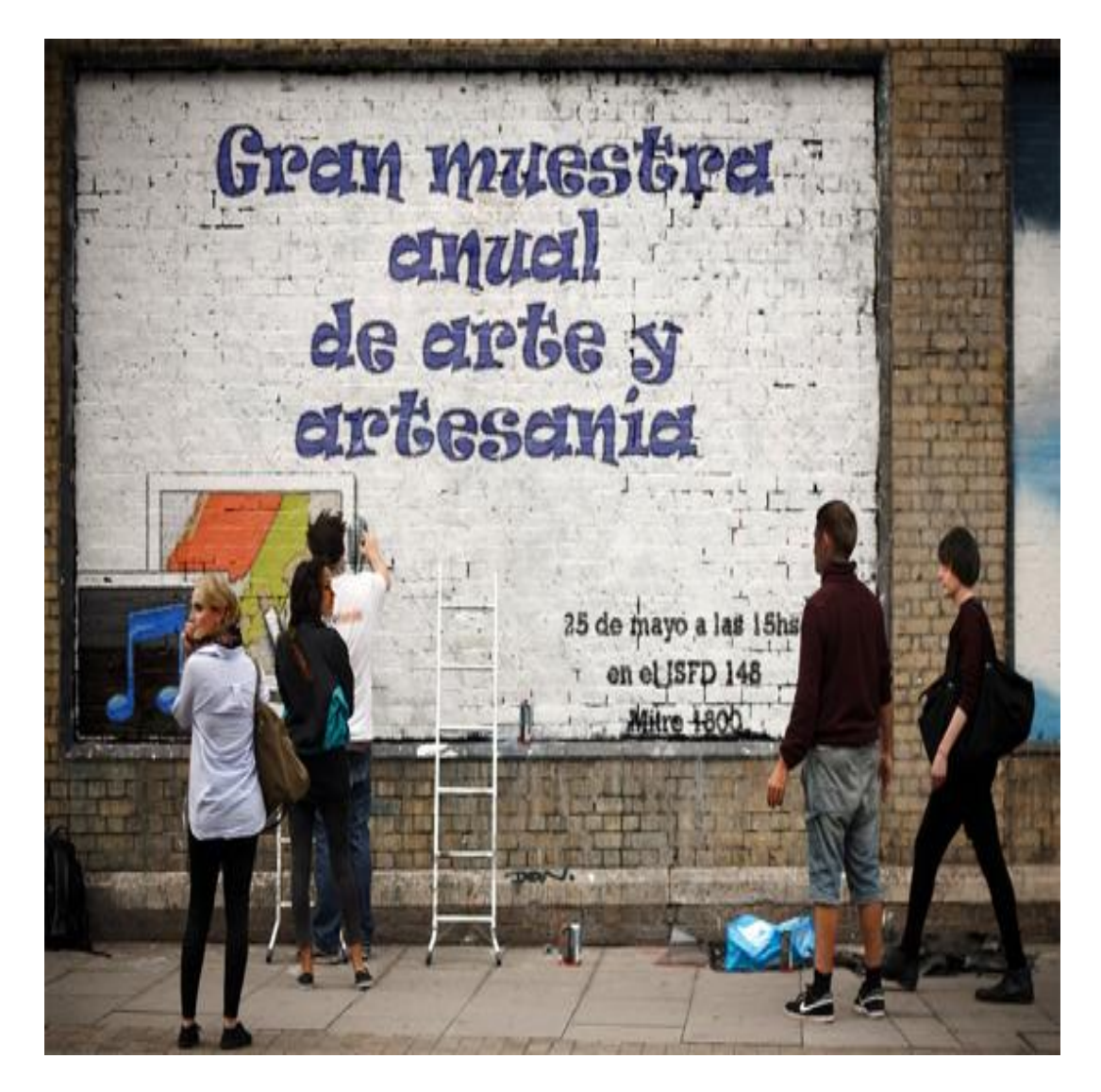

Vean en este video una guía de como se hace:

Anímense a probar!!!